## **Edit Retail Price**

## Book Does Not Have An ISBN On Back Cover

These instructions will show you how to edit your book's retail price when you do not have an ISBN on your book cover. If you have an ISBN on your book cover please use the "Edit Retail Price - With ISBN" tutorial.

1. Login to TheBookPatch.com by entering your email address and password and clicking the Log In button at the top right.

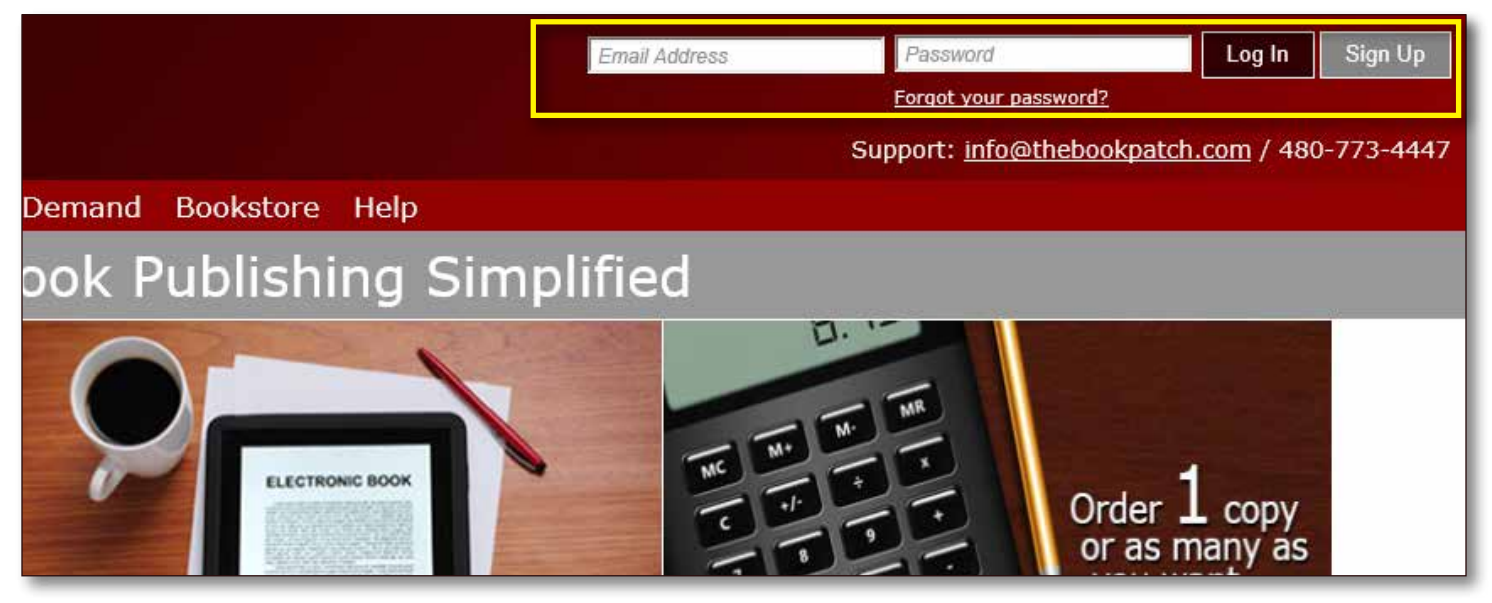

2. Click the Book Dashboard link located below the logo.

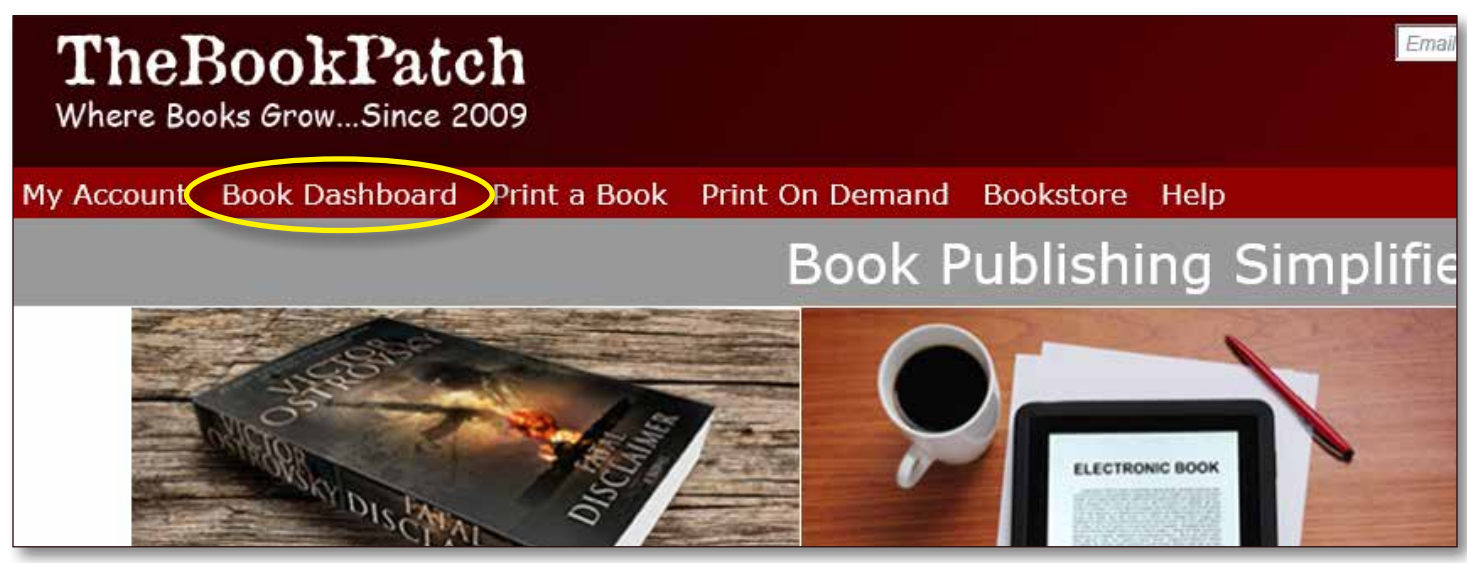

3. In the Published Book Projects section, click the **book details** button.

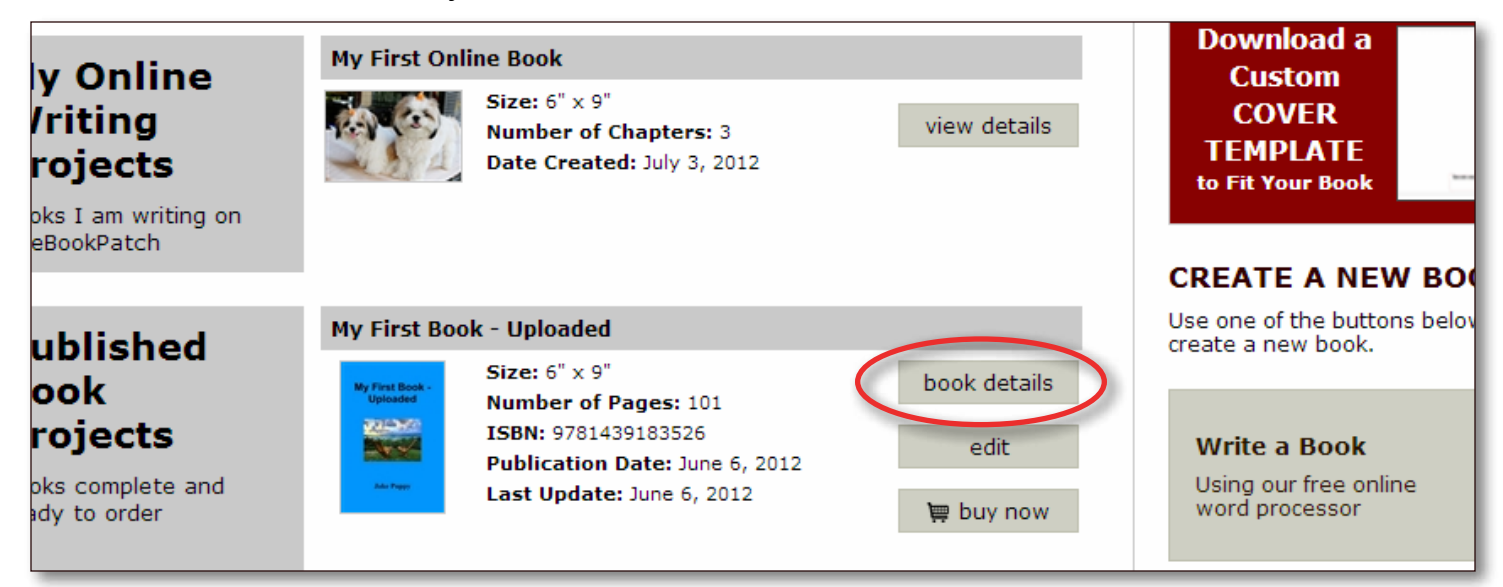

4. Click the Click to change link next to the Retail Price.

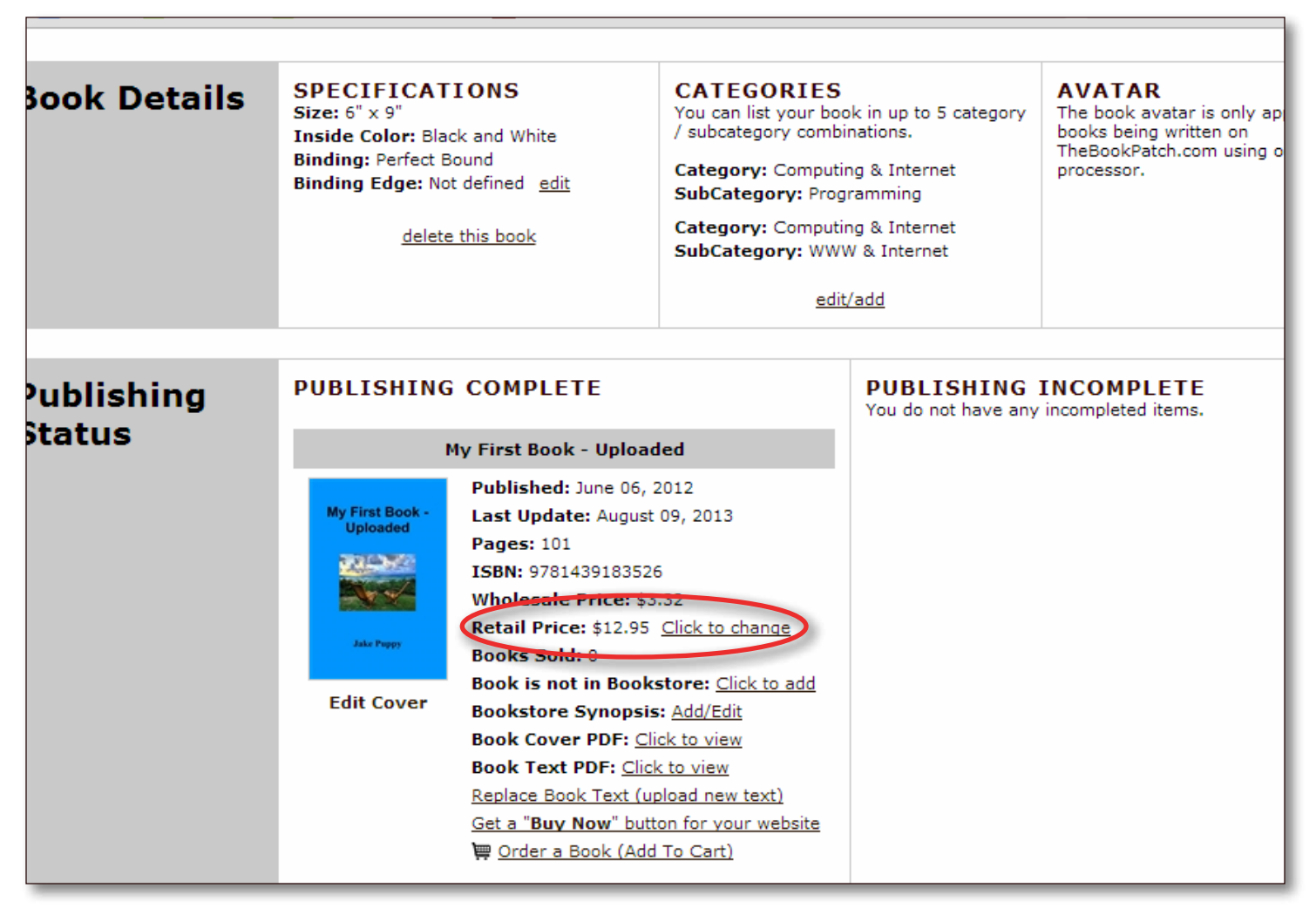

5. Change the retail price and click the **Change Retail Price** button.

| Change Book Retail Price   |
|----------------------------|
| Retail Price: \$ 12.95     |
| Cancel Charge Poteil Price |
|                            |

6. You will be redirected back to your books detail page once the new retail price is saved.

| Book Details         | SPECIFICATI<br>Size: 6" x 9"<br>Inside Color: Black<br>Binding: Perfect Bo<br>Binding Edge: Not<br>delete t |                                                                                                    | CATEGORIES<br>You can list your book in up to 5 category<br>/ subcategory combinations.<br>Category: Computing & Internet<br>SubCategory: Programming<br>Category: Computing & Internet<br>SubCategory: WWW & Internet<br><u>edit/add</u> |                                                                 | AVATAR<br>The book avatar is only ap<br>books being written on<br>TheBookPatch.com using o<br>processor. |
|----------------------|----------------------------------------------------------------------------------------------------|----------------------------------------------------------------------------------------------------|----------------------------------------------------------------------------------------------------|-----------------------------------------------------------------|----------------------------------------------------------------------------------------------------|
| Publishing<br>Status | PUBLISHING<br>My First Book -<br>Uploaded<br>Jake Pagay<br>Edit Cover                                       | A COMPLETE<br>My First Book - Uploaded<br>Published: June 06, 2012<br>Last Update: August 09, 2013<br>Pages: 101<br>ISBN: 9781439183526<br>Wholesale Price: \$3.32<br>Retail Price: \$12.95 <u>Click to change</u><br>Books Sold: 0<br>Book is not in Bookstore: <u>Click to add</u><br>Bookstore Synopsis: <u>Add/Edit</u><br>Book Cover PDF: <u>Click to view</u><br>Book Text PDF: <u>Click to view</u><br>Replace Book Text (upload new text)<br>Get a "Buy Now" button for your website<br>₩ Order a Book (Add To Cart) |                                                                                                    | PUBLISHING INCOMPLETE<br>You do not have any incompleted items. |                                                                                                    |